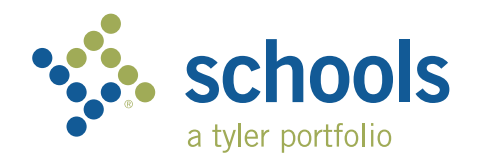

My Ride K-12

## Guía para los padres usuarios

## Cómo acceder al sitio web My Ride K-12

- 1. Con el navegador Chrome, diríjase a myridek12.tylerapp.com.
- 2. Si aún no ha registrado un correo electrónico en el sitio, haga clic en Sign up (Inscribirse)
- 3. Para registrarlo, ingrese su dirección de correo electrónico, contraseña y nombre.
- 4. Después de registrarse, recibirá una confirmación por correo electrónico. Haga clic en el enlace de su correo electrónico para confirmar su registro en el sitio web My Ride K-12.
- 5. Cuando se le indique, ingrese el nombre del distrito escolar de su estudiante. Si necesita ayuda, comuníquese con su distrito escolar.
- 6. Ingrese la información específica requerida por su distrito para encontrar su estudiante. Repita este paso para agregar otros estudiantes. Si necesita ayuda, comuníquese con su distrito escolar.

| My Ride K-12                                         |                                                                                     |               |             |                      |
|------------------------------------------------------|-------------------------------------------------------------------------------------|---------------|-------------|----------------------|
|                                                      | Test slert                                                                          | 0             |             |                      |
| Nathan Westfall                                      | wy students                                                                         | Select Action | Add Student | Add Student          |
| My Students                                          | No scan washable     Online     Online     Online     Address                       |               | Student ID  | Student ID 2 Found   |
| Bus Location     Message Center                      | 292 W DELAVAN AV, BUFFAC), NY 14213<br>Share D Bus Lecation O Details               |               | Student ID  | Student ID           |
| <ul> <li>Forms</li> <li>Change District ~</li> </ul> |                                                                                     |               |             |                      |
| Other                                                |                                                                                     |               |             |                      |
| Help Videos                                          |                                                                                     |               |             |                      |
| Release Notes     Submit Feedback                    | Tyler School District                                                               |               | Cancel      | Cancel               |
| About                                                | 11 Cornell Ave Latham NY 12110<br>© 2023 - Tyler Technologies. All rights reserved. |               |             |                      |
|                                                      | Pantalla principal                                                                  |               |             | Buscar su estudiante |

- 7. Una vez que se haya enlazado electrónicamente con un estudiante, haga clic en el perfil de ese estudiante para ver toda la información de transporte pertinente.
- 8. Para compartir un enlace de estudiante con otra persona, seleccione un estudiante y haga clic en el botón Share (Compartir).
- 9. Luego ingrese el correo electrónico de la persona con quien quiere compartirlos. Esa persona recibirá una confirmación por correo electrónico que la enlazará automáticamente a los estudiantes compartidos. Los receptores deben registrarse en My Ride K-12, si no lo han hecho todavía, para acceder a la información del estudiante.

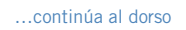

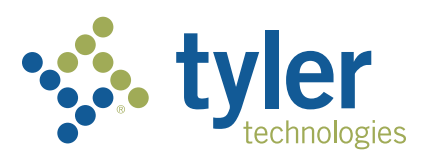

Pantalla de inicio de sesión

| Sign in with your email or phone number and password |  |  |  |  |  |  |
|------------------------------------------------------|--|--|--|--|--|--|
| Email or Phone number                                |  |  |  |  |  |  |
| Email or Phone number                                |  |  |  |  |  |  |
| Password                                             |  |  |  |  |  |  |
| Password                                             |  |  |  |  |  |  |
| Forgot your password?                                |  |  |  |  |  |  |
| Sign In                                              |  |  |  |  |  |  |
| Need an account? Sign up                             |  |  |  |  |  |  |